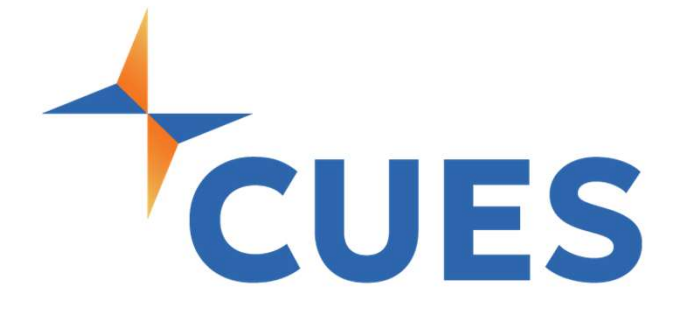

# Removing an Account

For Company Admins Only

# **Removing an Account**

When an individual has left the credit union, be sure the remove them from CUES. This process will remove the individual from the membership and remove them as part of your credit union staff/board.

### **PROCESS**

For company admins only

 Once you are logged into cues.org, you'll be in the myCUES Dashboard. From here, click "Manage My Account".

| Hi, Dennis.                                                |                                |                      | Manage My Account |  |
|------------------------------------------------------------|--------------------------------|----------------------|-------------------|--|
| Dennis Clark<br>Member Engagement Specialist<br>CUES Staff | Membership Level<br>Unlimited+ | Member ID<br>1139444 |                   |  |

 Scroll down to the "Manage Membership Access" section and click "Add/Remove/Update Database".

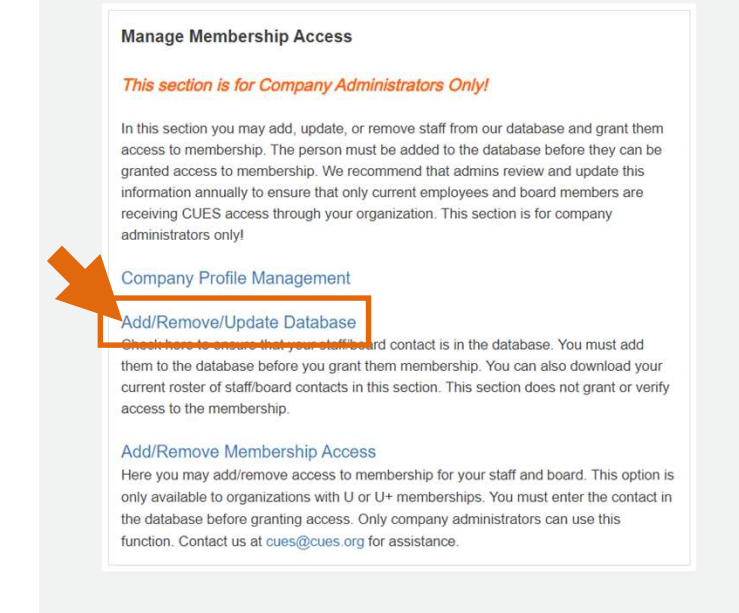

## LEAD THE WAY

# Updating an Account

### PROCESS (cont.)

**3.** Locate the person whose account needs to be removed in the list on the left-hand side and click on the blue 'Remove' button.

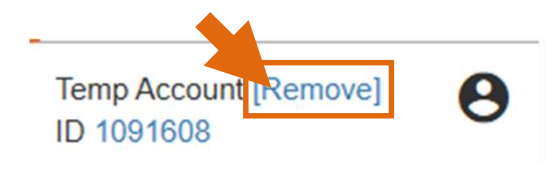